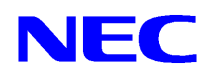

iStorage NS シリーズ用

リモートコンソールのための MWA 操作マニュアル

2002年12月16日第1版

# 目次

| 1.  | はじめに                  | 3 |
|-----|-----------------------|---|
| 2.  | MWA をインストールする         | 3 |
| 3.  | MWA ver.3 の操作手順       | 4 |
| 3.1 | MWA にサーバを登録する         | 4 |
| 3.2 | リモートコンソールを使用する        | 5 |
| 3.3 | MWA から管理対象サーバの電源を操作する | 6 |
| 3.4 | リモートコンソールを終了する        | 6 |
| 4.  | MWA ver.2 の操作手順       | 7 |
| 4.1 | MWA にサーバを登録する         | 7 |
| 4.2 | リモートコンソールを使用する        | 7 |
| 4.3 | MWA から管理対象サーバの電源を操作する | 8 |
| 4.4 | リモートコンソールを終了する        | 9 |

## 1. はじめに

MWA は、Express5800 シリーズや iStorage NS シリーズをリモート制御するためのソフトウェアです。 ここでは、POST 状態または DOS ブート状態にある iStorage NS シリーズの画面を、MWA 上で表 示・キー操作する機能(リモートコンソール)の使用方法を説明します。

【ヒント】

MWA のその他の機能紹介や注意事項などは、ユーザーズガイド、および保守・管理ツール CD-ROM の以下のパスに格納されている「MWA ファーストステップガイド」を参照してください。 CD-ROM ドライプ:¥mwa¥doc¥jp¥mwa\_fsg.pdf または

CD-ROM ドライブ:¥mwa¥mwa\_fsg.pdf

【ヒント】

ここでは、LAN 経由での iStorage NS シリーズを操作する手順を説明します。RS-232C ケーブル によるダイレクト接続を使用する場合は、ユーザーズガイドの「MWA」および「保守・管理ツ ール」の説明を参照してください。

## 【重要】

MWA から iStorage NS シリーズをリモート操作するときは、必ず iStorage NS シリーズの標準 LAN1 ポートを使用してください。LAN2 ポートや増設 LAN カードでは、MWA と通信できま せん。

# 2. MWA をインストールする

LAN 接続された管理用 PC に MWA をインストールしてください。 MWA は、保守・管理ツール CD-ROM を使ってインストールします。

【ヒント】

MWA は Windows98, WindowsNT, Windows2000 上で動作可能です。MWA の ver. により、その他の Windows OS 上でも動作可能な場合があります。「MWA ファーストステップガイド」で確認してください。

- 1. Windows を起動した管理用 PC の CD-ROM ドライブに保守・管理ツール CD-ROM をセットして ください。Autorun 機能により保守・管理ツール CD-ROM のメニューが自動的に表示されます。
- 2. [MWA]をクリックしてください。MWAのインストーラが起動します。インストーラの指示 に従ってインストールしてください。

【重要】

MWA のインストーラ上に MWA の ver.が表示されますので確認してください。 MWA の Ver.は、ヘルプメニューでも確認できます。

# 【重要】

以下の操作は MWA の ver.によって異なります。 MWA Ver. 3.00.00 以降 3. MWA Ver.3 の操作手順へ MWA Ver. 2.73 以前 4. MWA Ver.2 の操作手順へ

# 3. MWA ver.3 の操作手順

## 3.1 MWA にサーバを登録する

MWA上に、リモート操作したい iStorage NS シリーズ(管理対象サーバ)の情報を登録(コンフィグレーション)してください。

1. 管理用 PC のスタートメニューから [ プログラム ] - [ NEC MWA ] - [ MWA ] の順にクリック してください。MWA が起動し、初期画面の [ MWA Remote Control Manager ] が表示されます。

|                              |                                     | Manag |
|------------------------------|-------------------------------------|-------|
| 🚘 MWA Remote Control Manager |                                     | _ 🗆 🗡 |
| ファイル サーバ 編集 表示 ツール           | ^ルフ <sup>*</sup>                    |       |
| ++ ++   🖴 🌒 DC   All 🐰 🖻     |                                     |       |
|                              | サーバ名 接続形態 電源状態 電源状態取得日時 107トルス/電話番号 |       |
|                              |                                     |       |
|                              |                                     |       |
|                              |                                     |       |
|                              |                                     |       |
|                              |                                     |       |
|                              |                                     |       |
|                              |                                     |       |
|                              |                                     |       |
|                              |                                     |       |
| י<br>עדיי                    |                                     |       |
|                              |                                     |       |

- 2. フォーマット済みの 1.44MB のフロッピーディスクを管理用 PC のフロッピーディスクドライブ にセットしてください。
- 3. [MWA Remote Control Manager]の[ファイル]メニュー [コンフィグレーション]コマンド を選択してください。[コンフィグレーション]ダイアログボックスが表示されます。
- 4. [新規作成]をクリックしてください。[設定モデルの選択]ダイアログボックスが表示されま す。
- 5. [FD 書き込みを行う] にチェックし、操作したい管理対象サーバのモデル名を選択してください。各管理対象サーバ用のコンフィグレーションダイアログボックスが表示されます。
- 6. 管理対象サーバのコンフィグレーション情報を設定してください。
  - < [ 共通 ] ページ>
  - ・コンピュータ名(管理対象サーバを示す任意の名前。サーバ名)
  - < [LAN]ページ>
  - ・IPアドレス
  - ・サブネットマスク
  - ・デフォルトゲートウェイ

・1 次通報先(管理用 PC の IP アドレス) チェックボックスがある場合、チェックしないでください。

その後登録ボタンを押してください。

7. 以下のファイル名でフロッピーディスクに保存してください。 コンフィグレーション情報ファイル名:NICS\_RC.CFG

[MWA Remote Control Manager]上に、登録したサーバ名が表示されます。 以上で MWA にサーバの情報が登録されました。

# 3.2 リモートコンソールを使用する

次にリモートコンソールを使用するための設定を行ないます。

- [MWA Remote Control Manager]上のサーバ名を右クリックして表示されるポップアップメニュ ーから、[プロパティ]コマンドを選択してください。[プロパティ]ダイアログボックスが表 示されます。
- 2. [プロパティ]ダイアログボックスで、以下のように設定してください。

< [ ID ] ページ >

接続形態:LAN

< [アラート通知]ページ>

[標準設定を使用する]のチェックを外して[アクティベート]のリセットにチェックする。 3. サーバ名を右クリックして表示されるポップアップメニューから、[リモートコンソールの起動]コマンドを選択してください。[MWA Remote Console]ウィンドウが開きます。

| B MWA I  | Remote (    | Console - La | AN192.168.1.2 | 49 ServerA | (Not connec | ted) | _ 🗆 × |
|----------|-------------|--------------|---------------|------------|-------------|------|-------|
| 77170 ₹  | 表示 7<br>- ※ |              |               |            | Auto ANS    |      |       |
|          | 921681      | 249 Server   | rA (Not con   | nected)    | AULO ANO.   |      |       |
|          | 102.100.1.  | 240 00110    |               | 100100     |             |      |       |
|          |             |              |               |            |             |      |       |
|          |             |              |               |            |             |      |       |
|          |             |              |               |            |             |      |       |
|          |             |              |               |            |             |      |       |
|          |             |              |               |            |             |      |       |
|          |             |              |               |            |             |      |       |
|          |             |              |               |            |             |      |       |
|          |             |              |               |            |             |      |       |
|          |             |              |               |            |             |      |       |
|          |             |              |               |            |             |      |       |
|          |             |              |               |            |             |      | -     |
| <u> </u> | _           |              |               |            |             |      |       |
|          |             |              |               |            |             |      |       |

 [MWA Remote Console]の子ウィンドウ(サーバウィンドウ)上で右クリックして表示される ポップアップメニューから[リモートコンソールの動作指定]コマンドを選択し、表示されるダ イアログボックス上で[MWA モードで実行]を選択してください。

次に、管理対象サーバ側のコンフィグレーションを行ないます。

 管理対象サーバの CD-ROM ドライブに保守・管理ツール CD-ROM を、フロッピーディスクドラ イブにコンフィグレーション情報ファイルを格納したフロッピーディスクを、それぞれセットし てください。  管理対象サーバの電源を OFF/ON してください。1回のリブート後、[MWA Remote Console]の サーバウィンドウ上に、保守・管理ツールのメインメニューが表示されます。 メニューが表示されたら、管理対象サーバのフロッピーディスクドライブからフロッピーディス クを取り出してください。 【ヒント】

フロッピーディスク内のコンフィグレーション情報ファイルの内容が、管理対象サーバに既に設 定されている場合は、リプートせずにメインメニューが表示されます。

以上で、MWA上から管理対象サーバの画面の表示・キー操作ができるようになりました。

管理対象サーバ上で、保守管理ツール CD-ROM 以外のツールを実行したい場合は、保守・管理ツールを終了し、CD-ROM ドライブから取り出した後、管理対象サーバ本体の電源 OFF/ON してください。 い。または、MWA 上から管理対象サーバをリセットしてください。

#### 【重要】

管理対象サーバが BMC 搭載装置の場合、リモートコンソール接続中は、MWA 上から管理対象 サーバの電源操作を行なってください。管理対象サーバの種類によって、サーバ本体の電源スイ ッチで電源 OFF/ON したときに、リブート後にリモートコンソールを正常に継続できないことが あります。

ご使用の管理対象サーバの BMC 搭載有無は、ユーザーズガイドの4章、「MWA」-「動作環 境」-「MWA でリモート保守する装置」で確認してください。

### 3.3 MWA から管理対象サーバの電源を操作する

MWA から管理対象サーバの電源制御をするための手順を説明します。

#### 【重要】

この手順は、BMCを搭載している管理対象サーバのみについて説明しています。

- [MWA Remote Console]上に保守・管理ツールのメインメニューが表示されたら、[MWA Remote Control Manager]上でサーバ名を右クリックして表示されるポップアップメニューから、 [プロパティ]コマンドを選択してください。
- [プロパティ]ダイアログボックスの[ID]ページで[接続チェック]ボタンをクリックしてく ださい。正常終了したら、以後 MWA から管理対象サーバの電源制御を実行するこができます。 【ヒント】 正常終了した後は、接続チェックを繰り返し行なう必要はありません。([接続チェック]ボタンが選択できない状態になることもあります。)
- 3. [MWA Remote Control]上でサーバ名を右クリックして表示されるポップアップメニューから [電源制御]コマンドを選択してください。

## 3.4 リモートコンソールを終了する

MWAのリモートコンソールを使ったすべての作業が終了したら、以下の操作を行なってください。

1. [MWA Remote Console]のツールバーの[切断]ボタンを選択してください。

[プロパティ]ダイアログボックスの[アラート]ページで[アクティベート]のリセットのチェックを外してください。

## 4. MWA ver.2 の操作手順

#### 4.1 MWA にサーバを登録する

MWA上に、リモート操作したい iStorage NS シリーズ(管理対象サーバ)の情報を登録(コンフィグレーション)してください。

- 1. 管理用 PC のスタートメニューから [ プログラム ] [ NEC MWA ] [ MWA ] の順にクリック してください。MWA が起動します。
- 2. フォーマット済みの 1.44MB のフロッピーディスクを管理用 PC のフロッピーディスクドライブ にセットしてください。
- 3. MWA から[ファイル]メニュー [コンフィグレーション] [新規作成]コマンドを選択し てください。[設定モデルの選択]ダイアログボックスが表示されます。
- [FD書き込みを行う]にチェックし、操作したい管理対象サーバのモデル名を選択してください。[コンフィグレーション]ダイアログボックスが表示されます。
- 5. 管理対象サーバのコンフィグレーション情報を設定してください。
  - < [ 共通 ] ページ >
  - ・コンピュータ名(管理対象サーバを示す任意の名前。サーバ名)
  - < [LAN]ページ>
  - ・IPアドレス
  - ・サブネットマスク
  - ・デフォルトゲートウェイ

・1 次通報先(管理用 PC の IP アドレス) チェックボックスがある場合、チェックしないでください。

その後登録ボタンを押してください。

- 以下のファイル名でフロッピーディスクに保存してください。 コンフィグレーション情報ファイル名:NICS RC.CFG
- 7. MWA上にサーバの情報が登録されました。続いて[プロパティ]ダイアログボックスが表示さます。以下のように設定してください。
  - < [ ID ] ページ>
  - 接続形態: LAN
  - < [アラート通知]ページ>

[標準設定を使用する]のチェックを外して[アクティベート]のリセットにチェックする。

## 4.2 リモートコンソールを使用する

次にリモートコンソールを使用するための設定を行ないます。

- 1. MWAの[ファイル]メニュー-[開く]コマンドを選択してください。管理対象サーバのサー バ名を選択してください。サーバウィンドウが開きます。
- サーバウィンドウ上で右クリックして表示されるポップアップメニューから[リモートコンソールの動作指定]コマンドを選択し、表示されるダイアログボックス上で[MWA モードで実行]を選択してください。

次に、管理対象サーバ側のコンフィグレーションを行ないます。

- 管理対象サーバの CD-ROM ドライブに保守・管理ツール CD-ROM を、フロッピーディスクドラ イブにコンフィグレーション情報ファイルを格納したフロッピーディスクを、それぞれセットし てください。
- 管理対象サーバの電源を OFF/ON してください。1回のリブート後、サーバウィンドウ上に、保
   守・管理ツールのメインメニューが表示されます。
   メニューが表示されたら、管理対象サーバのフロッピーディスクドライブからフロッピーディス
   クを取り出してください。
   【ヒント】
   フロッピーディスク内のコンフィグレーション情報ファイルの内容が、管理対象サーバに既に設
   定されている場合は、リブートせずにメインメニューが表示されます。

以上で、MWA 上から管理対象サーバの画面の表示・キー操作ができるようになりました。 管理対象サーバ上で、保守管理ツール CD-ROM 以外のツールを実行したい場合は、保守・管理ツー ルを終了し、CD-ROM ドライブから取り出した後、管理対象サーバ本体の電源を OFF/ON してくだ さい。または、MWA 上から管理対象サーバをリセットしてください。

#### 4.3 MWA から管理対象サーバの電源を操作する

MWA から管理対象サーバの電源制御をするための手順を説明します。

#### 【重要】

この手順は、BMCを搭載している管理対象サーバのみについて説明しています。

- サーバウィンドウ上に保守・管理ツールのメインメニューが表示されたら、サーバウィンドウ上 で右クリックして表示されるポップアップメニューから、[プロパティ]コマンドを選択してく ださい。
- [プロパティ]ダイアログボックスの[ID]ページで[接続チェック]ボタンをクリックしてく ださい。正常終了したら、以後 MWA から管理対象サーバの電源制御を実行するこができます。 【ヒント】 正常終了した後は、接続チェックを繰り返し行なう必要はありません。
- サーバウィンドウ上で右クリックして表示されるポップアップメニューから、[BMC リモート マネージメント]コマンドを選択してください。[BMC]ダイアログボックスが開きます。この ダイアログボックス上から、管理対象サーバに対して電源制御を行なうことができます。

## 4.4 リモートコンソールを終了する

MWAのリモートコンソールを使ったすべての作業が終了したら、以下の操作を行なってください。

- 1. ツールバーの[切断]ボタンを選択してください。
- [プロパティ]ダイアログボックスの[アラート]ページで[アクティベート]のリセットのチェックを外してください。